# Accessing Systems and Applications FY24 ECE Grant

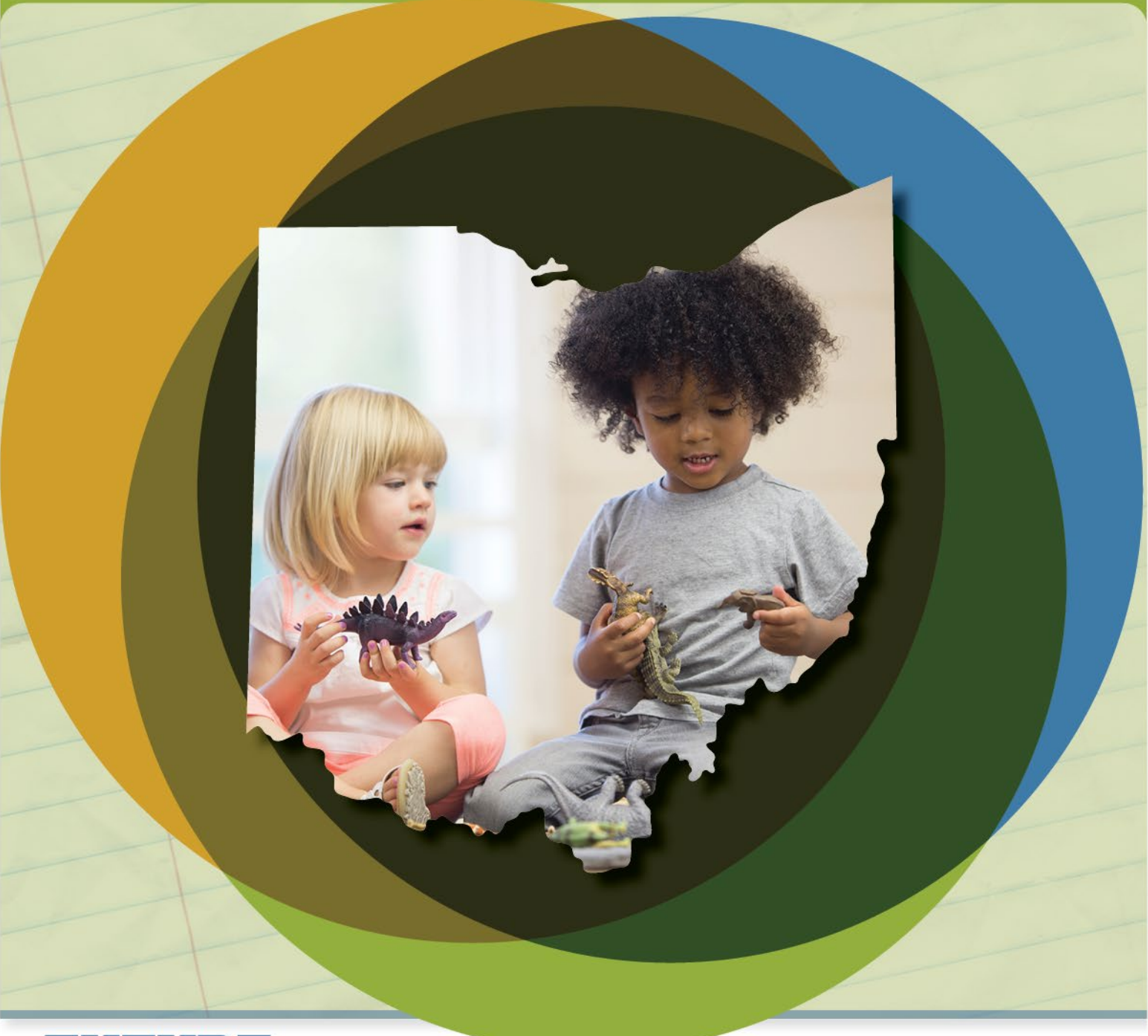

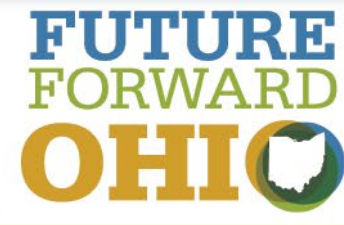

EARLY LEARNING AND SCHOOL READINESS -ECE GRANT | FY24

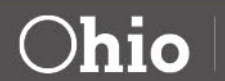

Department of Education

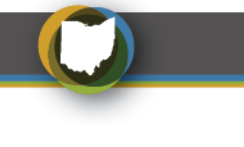

### CONTENTS

| Step 1: Obtain an OH ID and Department of Education Profile<br>Creating a Department of Education Profile           | 3<br>5           |
|----------------------------------------------------------------------------------------------------|------------------|
| Step 2: Obtain an Ohio Administrative Knowledge System (OAKS) Supplier/Vendor ID                                    | 9                |
| Step 3: Obtain an Information Retrieval Number (IRN) and Obtain access to Ohio Education<br>Directory System (OEDS) | 9                |
| Step 4: Link the IRN to Oaks Account                                                                                | 10               |
| Step 5: Assigning Roles in OEDS<br>OEDS Administrator Instructions on How to Assign a Role in OEDS                  | <i>11</i><br>.11 |

Step 6: Requesting the ELE Tile For Data Entry- Early Childhood Education (Access to EAS) .15

Early Childhood Education (ECE) Grantees need access to the Ohio Department of Education's database systems for fiscal and data reporting. All Grantees must have an OHID account and a Department of Education Profile to access systems such as: the Comprehensive Continuous Improvement Plan (CCIP) and the Ohio Education Directory (OEDS). This guide provides a step-by-step direction for Grantees new to the ECE Grant in FY24.

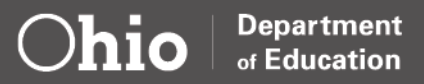

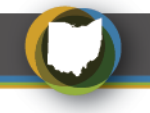

### Step 1: Obtain an OH|ID and Department of Education Profile

Grantees receiving funds from a state agency will use an OH|ID account to log into systems used by the Ohio Department of Education.

**Note:** OH|ID accounts are managed by the Innovate Ohio Platform and are <u>NOT</u> part of OEDS. Any questions about OH|ID account creation and updating should be directed to the OH|ID Helpdesk at 877-644-6338 or <u>Profile.Help@education.ohio.gov.</u>

If you already have an OHID and Department profile, go directly to the sign-in page. Proceed to Step 2.

| To create an OH ID<br>account, go to<br><u>https://ohid.ohio.gov</u> and<br>click the <b>Create OH ID</b><br><b>account</b> button.                                        | SECURITY DEVELOPERS MANAGE OHJID<br>Secure access to State of Ohio services<br>OHIID provides users with a more secure and private experience during online interactions<br>with state of Ohio programs. Users with an OHIID account can access multiple State<br>applications by only entering their username and password once.<br>Create OHIID Account                                                                                                    |  |
|----------------------------------------------------------------------------------------------------|----------------------------------------------------------------------------------------------------|--|
| Next, enter a valid email<br>address. A Personal<br>Identification Number<br>(PIN) will be sent to the<br>address provided to<br>confirm you are able to<br>receive email. | Create OH/ID Account Email Verification Create OH/ID Account Email Verification Create OH/ID Account Email Verification Create Parsonal Info Pick a Username Pick a Username Create Parsonal Create Parsonal Create Parsonal Create Parsonal Create Parsonal Create Parsonal Create Parsonal Create Parsonal Create Parsonal Create Parsonal Create Parsonal Create Parsonal Create Parsonal Create Parsonal Create Parsonal Create Parsonal Create Parsonal Create Create Parsonal Create Create Cr |  |
| The email from the OH ID<br>system will look similar to<br>this.                                                                                                    | Subject: OH ID Email Verification PIN<br>Hello,<br>Please enter the following one-time PIN to verify your email. This code will expire in 15 minutes.<br>Verification PIN<br>If you did not initiate this request, or feel you have received this message in error, please disregard and<br>delete it.<br>Sincerely,<br>The OH ID account team<br>Department of<br>Administrative Services<br>OH ID                                                                                                    |  |
| Enter the PIN from the email into the application.                                                                                                    | Create OH ID Account     Email Verification          • Email Verification      An email with a one-time PN was sent to           • Email Verification      Enter PN           • Personal Info      Enter PN           • Pick a Username      Verify           • Create Password      Sati Varing Trouble?           • Create Password      Sati Varing Trouble?           • Sati Varing Trouble?      Sati Varing Trouble?           • Sati Varing Trouble?      Sati Varing Trouble?           • Sati Varing Trouble?      Sati Varing Trouble?           • Sati Varing Trouble?      Sati Varing Trouble?           • Sati Varing Trouble?      Sati Varing Trouble?           • Account Recovery      Your email provider It likely marking this email as ta pam, which is blocking or designing it.           • Add DONOTREPX-Enterprisedentry@Ohin.gov to your contacts.      Add University of the add this email to the safe-ander tist.           • Add DONOTREPX-EnterprisedentryBOhin.gov to your contacts.      Add this email to the safe-ander tist.                                                                                                    |  |

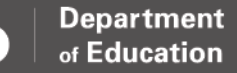

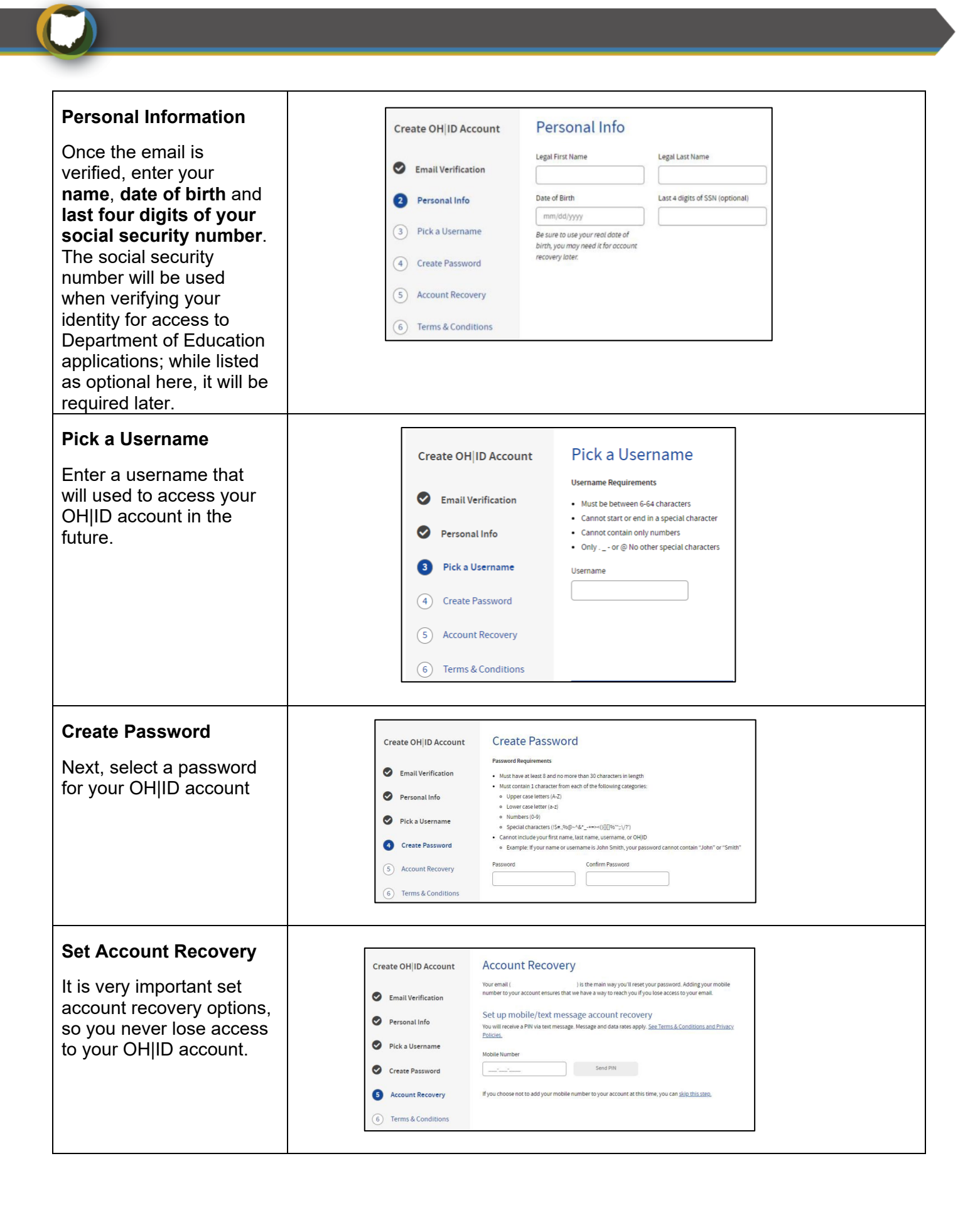

| Agreeing to the terms<br>and conditions<br>You will be required to<br>agree to the terms and<br>conditions of the OH ID<br>system and confirm that<br>you are human by solving<br>a simple word puzzle. | Create OH ID Account<br>Email Verification<br>Personal Info<br>Pick a Username<br>Create Password<br>Account Recovery<br>Terms & Conditions | Terms & Conditions  noter to proceed with creating your account, you must agree to the following terms and conditions. y clicking "I Agree" and creating an OHID account, you consent to use electronic signatures with the State of this and revelve communications in electronic form. 'you use this the, you are responsible for maintaining the confidentiality of your OHID accounts) and savordi) and for ferenicing access to your compare, and you agree to accept responsibility for all activates savordi) and for retraining access to your compare, and you agree to accept responsibility for all activates savordi) and for retraining access to your compare, and you agree to accept responsibility for all activates savordi) and for retraining access to your obligo account; to refuse savordi), the Ohio Department of Administrative Savordis that occir underyour OHID account; to refuse savide, terminate accounts, remove or edit content on hid ohio gav, or cancel transactions related to your OHID account;  Agree  Confirm you are not a robot that is the zand color in the list park, house and purple?  Verify |
|----------------------------------------------------------------------------------------------------|----------------------------------------------------------------------------------------------------|----------------------------------------------------------------------------------------------------|
| OH ID account set up is<br>complete<br>You should receive a<br>confirmation email that<br>your OH ID account has<br>been created.                                                                       | Create OH ID Account  Email Verification  Personal Info  Pick a Username  Create Password  Account Recovery  Confirmation                   | Check your Email<br>We are working to create your new OHJID account. This may take a few seconds or a few minutes.<br>OHJID:<br>Email:<br>Once you receive a confirmation email, return here to <u>log in to OHJID</u> .                                                                                                    |

#### **CREATING A DEPARTMENT OF EDUCATION PROFILE**

Once the **OH|ID account** has been created, it must be linked to the Department of Education. This is completed by creating a Department of Education Profile.

| To create a Department<br>of Education Profile, go<br>to <u>https://ohid.ohio.gov</u> | MANAGE OH ID ACCOUNT                               | <b>R</b><br>arch |
|---------------------------------------------------------------------------------------|----------------------------------------------------|------------------|
| and log into your OH ID<br>account.                                                   | User ID<br>Interactions<br>State<br>Password       |                  |
|                                                                                       | FORGOT PASSWORD1  FORGOT PASSWORD1  Get login nelp |                  |

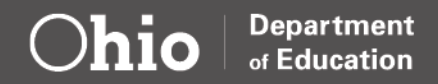

| If your account is new<br>and you have not yet set<br>up any applications or if<br>new to the Department of<br>Education, go to the top<br>of the dashboard and<br>select App Store. | SECURITY       DEVELOPERS       MANU         MY APP STORE       A DOWNT SETTINGS       IDENTITY ASSURANCE       RECENT ACTIMITY         My Apps       Click the star to pin your favorite apps to the top of the page.       Elick the star to pin your favorite apps to the top of the page.         Image: the star to pin your favorite apps to the top of the page.       Browse available applications from state agencies         Image: the star to pin your favorite apps to the top of the page.       Image: the star to pin your favorite apps to the top of the page.                                                                                                    |
|----------------------------------------------------------------------------------------------------|----------------------------------------------------------------------------------------------------|
| Co to the Second by                                                                                                    |                                                                                                    |
| Go to the Seach by                                                                                                    |                                                                                                    |
| Reyword and enter                                                                                                    | Welcome to the App Store                                                                                                    |
| Department.                                                                                                    | Search state agency online tools or apps to request access.                                                                                                    |
|                                                                                                    | Search by Keyword Filter by State Agencies                                                                                                    |
|                                                                                                    | Department of Education Q All Agencies ×                                                                                                    |
|                                                                                                    | REST                                                                                                    |
| Scroll all the way to the                                                                                                    |                                                                                                    |
| bottom. Select                                                                                                    | CHID www.wester Australiange bezeitheiter (Children auf Australiange) (CHID) (CHID) (C |
| Department of Education                                                                                                    | Department of Montal Hisbith and Addictions Services x Department of Natural Resources x Department of Natural Resources x                                                                                                    |
| Profile application and                                                                                                    | Department of Relativitation & Connection X Connection Agency X                                                                                                    |
| Request Access.                                                                                                    | Office of Burget and Nengement X Office of Sector A                                                                                                    |
|                                                                                                    | Public Utilities Commission of Dho x State Agencies x                                                                                                    |
|                                                                                                    |                                                                                                    |
|                                                                                                    | Showing Results for: Department of Education                                                                                                    |
|                                                                                                    | .O.                                                                                                    |
|                                                                                                    |                                                                                                    |
|                                                                                                    | Department of Execution<br>Profile Security<br>Create a port or with the Department.                                                                                                    |
|                                                                                                    |                                                                                                    |
|                                                                                                    |                                                                                                    |
|                                                                                                    | Department of Education Profile Setup                                                                                                    |
|                                                                                                    | Department of Education                                                                                                    |
|                                                                                                    | After creating an account in OHID, the next step to accessing the Department of Education's (EDU) applications is to create a user profile with EDU or link your new OHID account to an existing EDU profile. This application waiks you                                                                                                    |
|                                                                                                    | through those steps, and only needs to be performed once.                                                                                                    |
|                                                                                                    |                                                                                                    |
|                                                                                                    |                                                                                                    |

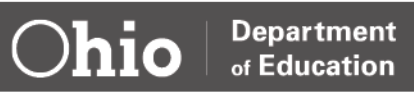

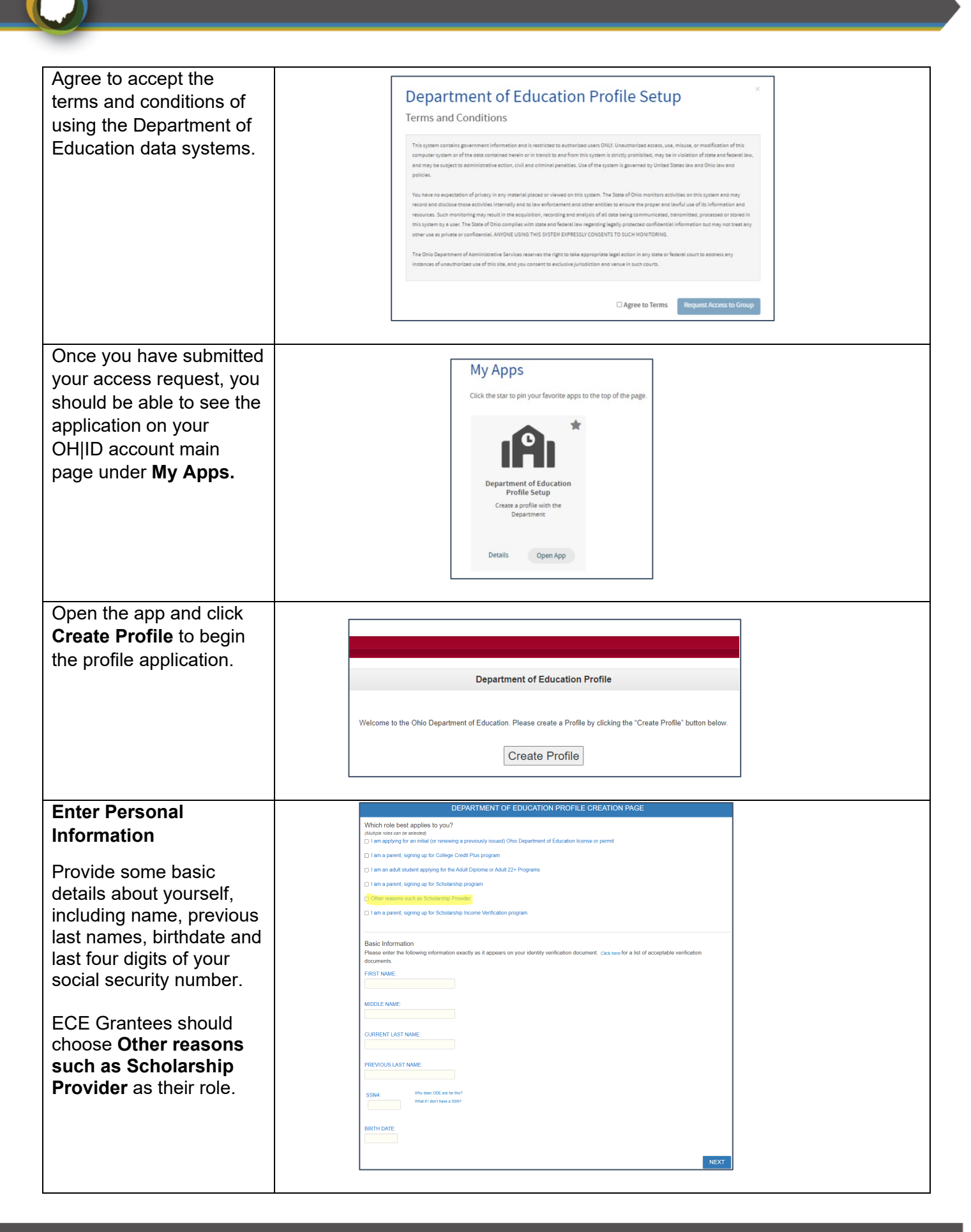

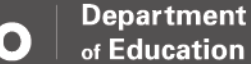

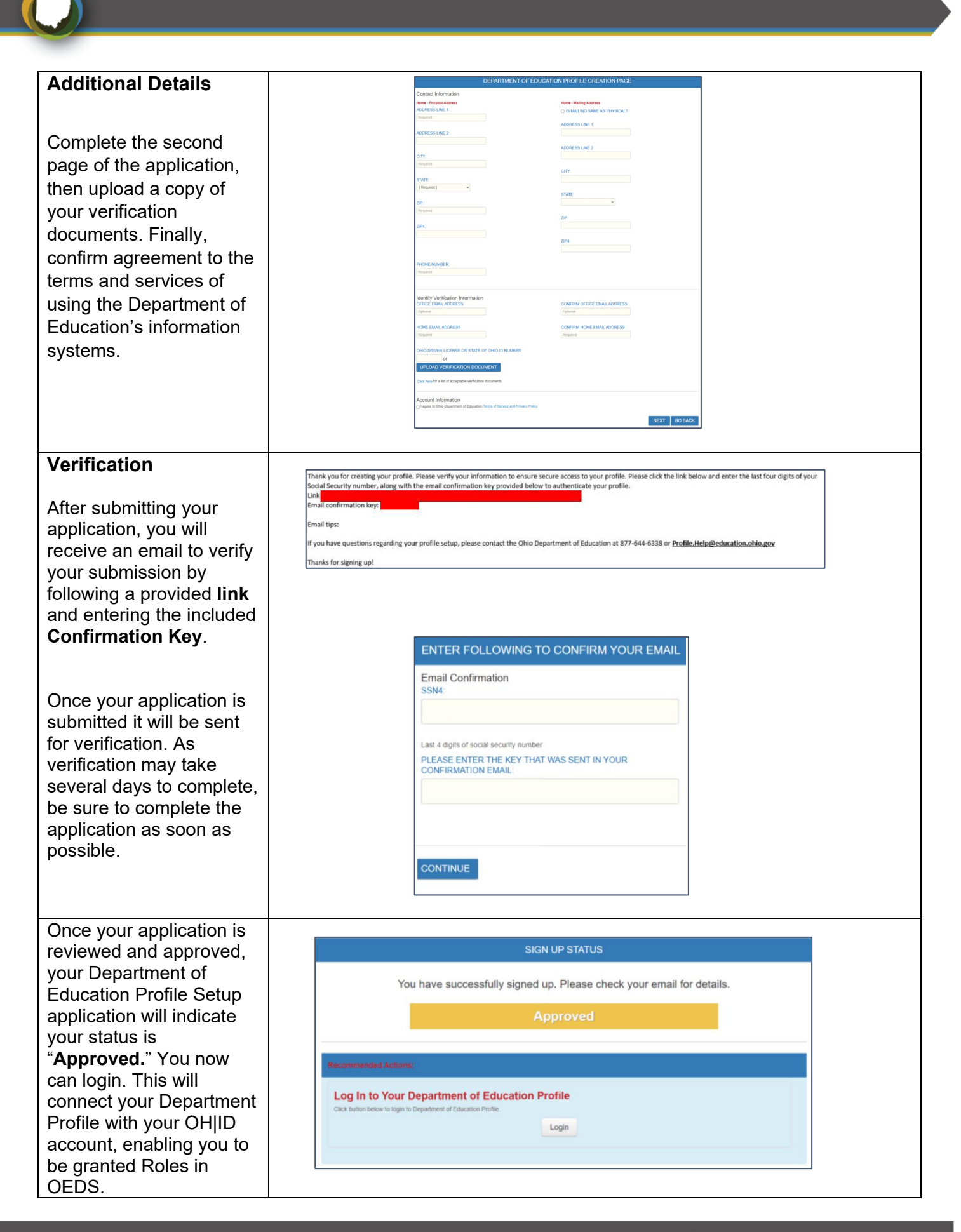

Department of Education

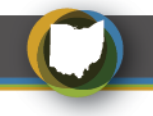

### Step 2: Obtain an Ohio Administrative Knowledge System (OAKS) Supplier/Vendor ID

Grantees that do business with the State of Ohio are required to have an OAKS Supplier/Vendor ID and provide banking information to receive payment. If your organization currently receives payments from the Department or another state agency, it is likely you already have an OAKS Supplier/Vendor ID.

If you have an OAKS Supplier/Vendor ID, proceed to Step 3.

If you do not have an OAKS Supplier/Vendor ID you will need to create a new account at Ohio Pays.

Allow 5 business days for the documents to be processed. You will be notified via email of your OAKS ID#. If you need additional information, please submit an inquiry via the "<u>Contact Us</u>" page or call 877-644-6771.

### Step 3: Obtain an Information Retrieval Number (IRN) and Obtain access to Ohio Education Directory System (OEDS)

Each Grantee is required to have an IRN with the Department of Education. The IRN is a unique 6-digit numeric identifier for organizations that do business with the Department of Education. ODE licensed programs and some ODJFS licensed programs associated with Child Nutrition will already have an IRN established.

The Ohio Educational Directory System (OEDS) is a decentralized directory data system in which organizations (Grantees) maintain their own data. Someone in your organization will need the role of OEDS Administrator to manage who in your organization is authorized to complete budgets, request payments, and provide final approvals in the CCIP as well as student and teacher data reporting in EAS or EMIS.

The OEDS Administrator assigned to your organization has the authority to assign roles. Roles are necessary to access funds, enter student and teacher data and set up the Early Learning Assessment accounts in Ready for Kindergarten Online system (KReady)

Please note the following:

- ECE Grantees with multiple locations serving ECE Grant funded children should use one IRN and should not apply for an IRN for each location. Additional instructions for multi-site locations will follow once the hierarchy IRN is established.
- School districts should use the hierarchy organization IRN, and not the individual building IRN.
- Grantees can search <u>OEDS (Ohio Education Directory System)</u> for the organization's IRN if unsure or do not know the IRN.
- Grantees can have more than one OEDS Administrator in OEDS. Larger organizations may find this helpful to have two individuals with the ability to assign roles.

Depending on your organization, please see the steps necessary for obtaining or updating an IRN.

- If your organization has an IRN, and the information listed in the OEDS is current, please send an email to <u>Earlychildhoodeducation@education.ohio.gov</u> stating the IRN number and provide the OEDS Administrator information. Our team will assign the OEDS Administrator.
- 2. If your organization has an IRN, and the information listed is NOT current and needs updated, please send an email to <u>Earlychildhoodeducation@education.ohio.gov</u> stating the IRN number and provide the

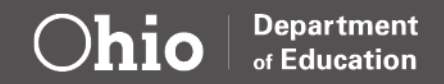

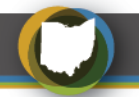

current information and OEDS Administrator information. Our team will update your organization's information and assign the OEDS Administrator.

 If your organization does not have an IRN you will need to request one and select an OEDS Administrator. The OEDS Administrator must have an OH|ID linked to Department of Education. Grantees that need to establish an IRN and OEDS Administrator should send an email to <u>Earlychildhoodeducation@education.ohio.gov</u> and include the following information:

<u>IRN Information</u> Organization name Physical Address, City, State and Zip Mailing Address (Only if different than physical address) County Phone Number Email address for organization

OEDS Administrator Information Program Name OEDS Administrator Name Date of Birth Last 4 Digits of SSN OEDS Administrator Email Address

### Step 4: Link the IRN to Oaks Account

To receive ECE grant payments, your state of Ohio OAKS Supplier/Vendor ID and the Department of Education IRN must be associated with one another. Before you can complete this step be sure you have both.

To link the accounts, please <u>send an e-mail</u> to the Department's fiscal office (<u>Fiscal.Management@education.ohio.gov</u>) stating that you need to link your OAKS Vendor ID to your Department of Education IRN. You will need to include the following in the message:

Organization Name: IRN: Supplier/Vendor ID: Address for fiscal matters (used to set up OAKS):

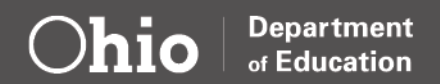

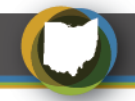

### Step 5: Assigning Roles in OEDS

Once steps 1-5 are complete, the OEDS Administrator assigned to your organization has the authority to assign roles. Roles are necessary to access funding applications, request grant money (project cash requests-PCR) and submit a final expenditure report (FER) in the CCIP e-grant system. Your organization must assign someone to the roles of Superintendent or CCIP Authorized Representative and Treasurer or CCIP Fiscal Representative. Typically, these roles are assigned to different individuals. We recognize that the structure of some organizations receiving a grant makes the separation of these duties a challenge.

CCIP roles in OEDS include:

- **CCIP Authorized Representative:** lead person with ultimate responsibility in an organization. This person gives final approval to the Funding Application, Budget Revision Requests, and the Final Expenditure Report. The Superintendent is the equivalent to this role in a school district.
- CCIP Fiscal Representative- is the person in an organization who has ultimate responsibility for fiscal matters. This person gives approval to the Funding Application, Budget Revision Requests, Project Cash Requests, and the Final Expenditure Report. The Treasurer is the equivalent to this role in a school district.
- Data View Funding CCIP: person can only look at the grant application data.
- Data Entry Funding CCIP: person can enter the application data.

Additional OEDS roles are required for meeting grant requirements. These include:

- **Data Entry- Early Childhood Education role** Staff that manage teacher and student data in Enterprise Application System (EAS)
- **Coordinator- EMIS role**: Person responsible for teacher and student data in Education Management Information System (EMIS) (School districts only)
- Assessment Data Manager- Preschool and Kindergarten role: Staff that manage the accounts for the Early Learning Assessment in the Ready for Kindergarten Online system (KReady)

#### OEDS ADMINISTRATOR INSTRUCTIONS ON HOW TO ASSIGN A ROLE IN OEDS

| Log in to <b>OH ID.</b>            | Ohio Education Directory           |
|------------------------------------|------------------------------------|
| https://ohid.ohio.gov              | System (OEDS)                      |
| Choose the <b>OEDS Application</b> | Directory of schools and districts |
| and Open App.                      | Details Open App                   |
| Enter your IRN or Organization     | SEARCH ORGANIZATION                |
| name in the Search for your        | Q Search Organizations             |
| Organization tab.                  | Org Name, IRN, County, City        |

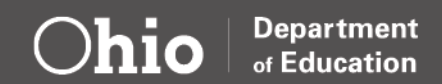

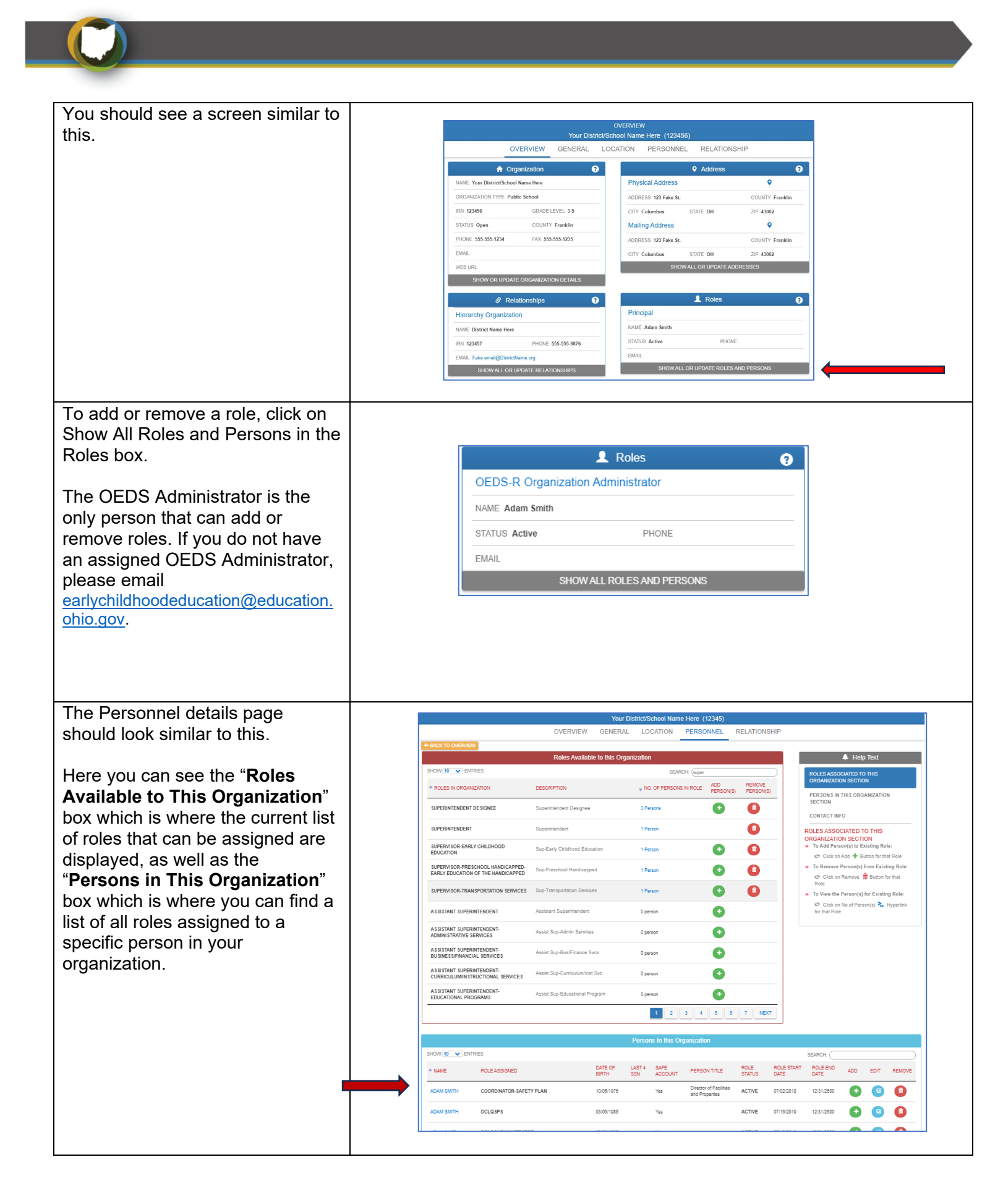

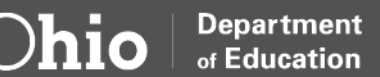

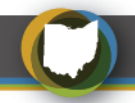

To add or remove a user from a Role, it often is easiest to search for the role name in the "**Roles Available to This Organization**" box. Using the search bar in this box will simplify the search by filtering the list of roles shown.

|                                | Roles Available to th    | nis Organization       |                                   |
|--------------------------------|--------------------------|------------------------|-----------------------------------|
| SHOW 10 V ENTRIES              |                          | SE                     | ARCH: (CCIP                       |
| ROLES IN ORGANIZATION          | DESCRIPTION              | NO. OF PERSONS IN ROLE | ADD PERSON(S) REMOVE<br>PERSON(S) |
| CCIP AUTHORIZED REPRESENTATIVE | CCIP Authorized Rep.     | 1 Person               | â                                 |
| CCIP FISCAL REPRESENTATIVE     | CCIP Fiscal Rep.         | 0 person               | 0                                 |
| DATA ENTRY FUNDING-CCIP        | Data Entry Funding-CCIP  | 0 person               | 0                                 |
| DATA ENTRY PLANNING-CCIP       | Data Entry Planning-CCIP | 0 person               | 0                                 |
| DATA VIEW FUNDING-CCIP         | Data View Funding-CCIP   | 0 person               | 0                                 |
| DATA VIEW PLANNING-CCIP        | Data View Planning-CCIP  | 0 person               | 0                                 |
|                                |                          |                        | 1                                 |

With the list of available roles filtered you can now use the **Green +** button to add a user to that role or the red trash can button to remove a user from that role.

Note: Some roles only allow one person to be assigned at a time. In this case, if changing a role to a different person, you will need to remove the currently assigned person before adding a new one. Click the **Green +** to the role you wish to assign.

Click "Assign a New Person to This Role".

Add the person's First and Last name and date of birth.

| Roles Available to this Organization |                          |                        |                                   |
|--------------------------------------|--------------------------|------------------------|-----------------------------------|
| SHOW 10 V ENTRIES                    |                          | S                      | EARCH: (ccip                      |
| ROLES IN ORGANIZATION                | DESCRIPTION              | VO. OF PERSONS IN ROLE | ADD PERSON(S) REMOVE<br>PERSON(S) |
| CCIP AUTHORIZED REPRESENTATIVE       | CCIP Authorized Rep.     | 0 person               | €                                 |
| CCIP FISCAL REPRESENTATIVE           | CCIP Fiscal Rep.         | 0 person               | •                                 |
| DATA ENTRY FUNDING-CCIP              | Data Entry Funding-CCIP  | 0 person               | 0                                 |
| DATA ENTRY PLANNING-CCIP             | Data Entry Planning-CCIP | 0 person               | 0                                 |
| DATA VIEW FUNDING-CCIP               | Data View Funding-CCIP   | 0 person               | •                                 |

| Selected Role               |                      |                               |           |
|-----------------------------|----------------------|-------------------------------|-----------|
| Assistant Superintendent    |                      |                               | ~         |
| Please Select One:          | _                    |                               |           |
| Assign a New Person to this | Role O Assign th     | iis Role to Person(s) in Orga | Inization |
|                             | Search for a Persor  | 1                             | Step      |
| Educator State ID           |                      |                               |           |
| Search by Educator State ID |                      |                               |           |
|                             | OR                   |                               |           |
| First Name                  | Middle Name          | Last Name                     |           |
| Required                    |                      | Required                      |           |
| Date of Birth               | Last 4 Digits of SSN |                               |           |
| Required (MM/DD/YYYY)       | 01                   | otional                       |           |
|                             |                      |                               |           |

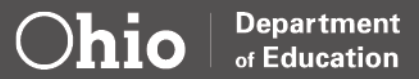

| The search results will display the<br>name and date of birth for any<br>possible matches to your search.<br>Select the person to assign a role.                                                                                             | Search Result Step 3                                                                                                    |
|----------------------------------------------------------------------------------------------------|----------------------------------------------------------------------------------------------------|
| You may need the last four digits                                                                                                    | SHOW 10 V ENTRIES SEARCH:                                                                                                    |
| of the Social Security number if                                                                                                    | ▲ PERSON FULL NAME EDUCATOR STATE ID DATE OF BIRTH LAST 4 DIGITS SAFE ACCOUNT SELECT ONE OF SSN SAFE ACCOUNT SELECT ONE                                                                                                    |
| more than one names are listed.                                                                                                    | Mark Richards 01/06/1986 Yes Select                                                                                                    |
| Note: If you are unable to find a<br>user, they may not have<br>completed the set up their OH ID<br>account or their Department of<br>Education Profile. Both steps<br>must be completed before a<br>user can be assigned a role in<br>OEDS. |                                                                                                    |
| Once you have selected a user for assignment, a confirmation screen will appear.                                                                                                    | Submit to Add Selected Person to Organization Role                                                                                                    |
| If the information is correct, click<br>the green <b>Save</b> button to add the<br>user.                                                                                                    | DATE OF BIRTH 0106/1986<br>LAST 4 DIGITS OF SSN<br>Submit with One Role<br>ROLE Assistant Superintendent<br>Role Status Person Title<br>Active V Eg: User Interface Dev<br>Email Address<br>mark.richards@education.ohio.gov<br>Is this Email Address Private and not available to Public<br>Is this Primary Email Address<br>MAXE<br>Source Docult |

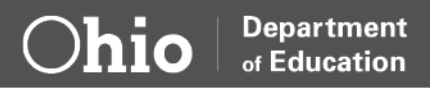

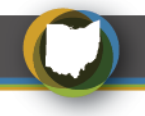

## Requesting the ELE Tile For Data Entry- Early Childhood Education (Access to EAS)

The Enterprise Application System (EAS) manages the Early Childhood Education Grant data. The EAS is a grants application and verification system that includes the Provider Application and Student Applications. The Provider Application contains program administrator information and roles, as well as staff data. Student Applications contain information regarding the student profile and attendance. Access to EAS requires an OH|ID account, application, the role Data Entry- Early Childhood Education in OEDS, and a completed request for the Early Learning Education Provider tile. The EAS system is open July 1 and closes June 30 of each grant period.

Once a staff's OH|ID is established and Data Entry- Early Childhood Education role added to OEDS, the staff will need to request the ELE Provider Application tile. The ELE tile request will allow the staff to have the EAS application on their OH|ID account. When requesting access, please provide the program name and 6-digit ECE Grantee IRN, staff name, and a role in the Organization. Entering any data into EAS will only be possible once approval has been received from an ECE team member.

| 1. Log in to <b>OHID.</b>                                                                                                    | https://ohid.ohio.gov/                                                                                                    |
|----------------------------------------------------------------------------------------------------|----------------------------------------------------------------------------------------------------|
| <ol> <li>Open the Department of Education<br/>Application Request application in<br/>this tile.</li> </ol>                                                                                                    | Department of Education<br>Application Request<br>Request access to Education<br>applications<br>Details Open App                                                                                                    |
| 3. Choose the Application: Early<br>Childhood Education, and the<br>Membership Requested: ELE<br>Provider Applicant, and type your<br>ECE Grantee Name, IRN, Staff<br>Name, Staff Role in the reason box<br>for requesting the application and<br>click Submit. | My Applications         SAFE Application Request         CONTACT INFORMATION "change contact information if needed for request purposes only"         Name:       'Email:         Phone:       614         Phone:       Extension:         REQUEST INFORMATION       "Membership Requested:         Requested:       ELE Provider Applicant         Current Membership: |
| Requests will be reviewed and approved by<br>the Early Childhood Education Office. It is<br>also helpful to email the <u>ECE Team</u> when<br>requesting so that it gets approved in timely<br>manner.                                                          | *Required Submit                                                                                                    |

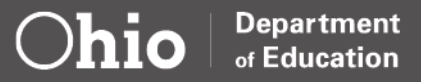